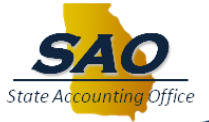

## New Fiscal Year Budget Tree Update Request

1. Run the **0BD019** query to excel for tree that requires an update. (ex. BCM\_ORG is the 0BD019A)

| OBD019B_ANY_PROJECT_TREE     0BD019B_ANY_PROJECT_TREE     Public     Ed       OBD019B_ANY_PROJECT_TREE     0BD019B_ANY_PROJECT_TREE     Public     Ed | 0BD019A_ANY_ORG_TREE      | 0BD019A_ANY_ORG_TREE      | Public | Edit | HTML | Excel |
|----------------------------------------------------------------------------------------------------|---------------------------|---------------------------|--------|------|------|-------|
|                                                                                                    | 0BD019B_ANY_PROJECT_TREE  | 0BD019B_ANY_PROJECT_TREE  | Public | Edit | HTML | Excel |
| DDD19C_ANT_FOND_SKC_TREE UDD019C_ANT_FOND_SKC_TREE PUDIC Ed                                                                                           | 0BD019C_ANY_FUND_SRC_TREE | 0BD019C_ANY_FUND_SRC_TREE | Public | Edit | HTML | Excel |

| SetID 40000<br>Tree Name BCM ORC | 3     |      | - 1   |
|----------------------------------|-------|------|-------|
| View Results                     |       |      |       |
| Row                              | SetID | Tree | Child |

|    | Α                    | В       | С        | D          | E         | F       | G                              |
|----|----------------------|---------|----------|------------|-----------|---------|--------------------------------|
| 1  | 0BD019A_ANY_ORG_TREE | 48      |          |            |           |         |                                |
| 2  | SetID                | Tree    | Child    | Tree Level | Level     | Parent  | Child Descr                    |
| 3  | 40000                | BCM_ORG | 40011101 | 4          | BD_DETAIL | 400B111 | Executive Office               |
| 4  | 40000                | BCM_ORG | 40011102 | 4          | BD_DETAIL | 400B111 | Policy Development             |
| 5  | 40000                | BCM_ORG | 40011103 | 4          | BD_DETAIL | 400B111 | Eeoc, Charities And Awards     |
| 6  | 40000                | BCM_ORG | 40011104 | 4          | BD_DETAIL | 400B111 | Fair Employment Practices      |
| 7  | 40000                | BCM_ORG | 40011105 | 4          | BD_DETAIL | 400B111 | Strategic Development          |
| 8  | 40000                | BCM_ORG | 40013502 | 4          | BD_DETAIL | 400B135 | Administration, Flexible Benef |
| 9  | 40000                | BCM_ORG | 40013503 | 4          | BD_DETAIL | 400B135 | Departmental Processing        |
| 10 | 40000                | BCM_ORG | 40013504 | 4          | BD_DETAIL | 400B135 | Spending Account Processing    |
| 11 | 40000                | BCM_ORG | 40013601 | 4          | BD_DETAIL | 400B136 | Ce                             |
| 12 | 40000                | BCM_ORG | 40013602 | 4          | BD_DETAIL | 400B136 | Description Not Found          |
| 13 | 40000                | BCM_ORG | 40013604 | 4          | BD_DETAIL | 400B136 | Refunds & Audits               |
| 14 | 40000                | BCM_ORG | 40013605 | 4          | BD_DETAIL | 400B136 | Customer Service               |
| 15 | 40000                | BCM_ORG | 40013606 | 4          | BD_DETAIL | 400B136 | Health Review Services         |
| 16 | 40000                | BCM_ORG | 40014701 | 4          | BD_DETAIL | 400B147 | Administration                 |
| 17 | 40000                | BCM_ORG | 40014702 | 4          | BD_DETAIL | 400B147 | Health Benefit Accounting      |
| 18 | 40000                | BCM_ORG | 40014703 | 4          | BD_DETAIL | 400B147 | Accounting And Audit Services  |
| 19 | 40000                | BCM_ORG | 40014704 | 4          | BD_DETAIL | 400B147 | Internal Audits                |
| 20 | 40000                | BCM_ORG | 40014705 | 4          | BD_DETAIL | 400B147 | Deferred Compensation          |
| 21 | 40000                | RCM ORG | 40014801 | 4          | RD DETAIL | 400B148 | ∆dministration                 |

2. As a guide in creating new trees it is important to understand the parent/child relationship, the appropriate tree level number, and level name for each value.

Reviewing the trees in the "Tree Viewer" would allow you to see the tree's structure and the placement of each chartfield.

You can view the level name for each chartfield by:

- a. Navigate: Tree Manager → Tree Viewer
- b. Select the "Search by" drop down menu and select "SetID".
- c. Enter your Business Unit, then select "Search".
- d. Choose the appropriate tree from the list.
- e. Select the hyperlink "Display Options" and click the "Display Levels" checkbox.
- f. Select "Update" and then click on "Expand All" (the plus sign next to the chartfield) to expand just one level at a time.

|             | SetID                                                                                                    | 40000                                                                                                    | Last Audit                                                                                                    |          |
|-------------|----------------------------------------------------------------------------------------------------|----------------------------------------------------------------------------------------------------|----------------------------------------------------------------------------------------------------|----------|
|             | Effective Dete                                                                                                    | 04/04/4050                                                                                                    | Valid Tree                                                                                                    | •        |
|             | Effective Date                                                                                                    | 01/01/1950                                                                                                    | Status Active                                                                                                    |          |
|             | Tree Name                                                                                                    | BCM_ORG                                                                                                    | 400 BCM Org Tree                                                                                                    |          |
| Close       | Display Option                                                                                                    | ns Print Format                                                                                                    |                                                                                                    |          |
| ollapse All | Expand All                                                                                                    | Find                                                                                                    | First Page 🕚 49 of 49 🛞 La                                                                                                    | ast Page |
|             |                                                                                                    | Level DD U                                                                                                    | RG                                                                                                    |          |
| 400A13      | 40011101 - Executiv<br>40011102 - Policy Dr<br>40011103 - Eeoc, Cl<br>40011104 - Fair Emp<br>40011105 - Strategic<br>8 - Employee Benefit<br>18135 - Flexible Bene<br>40013502 - Administ<br>40013503 - Departm<br>40013503 - Spendin | e Office Level: BD_of<br>evelopment Level: ED<br>aratites And Awards L<br>Joloyment Practices Let<br>Development Level<br>\$ Level: BD_APPI<br>affits Level: BD_OF<br>faration, Flexible Benef<br>enental Processing Let<br>g Account Processing Let | RG           DETAIL           JD_DETAIL           evel:BD_DETAIL           evel:BD_DETAIL           ::BD_DETAIL           ROP           :G           Level:BD_DETAIL           :el:BD_DETAIL           :el:BD_DETAIL           :evel:BD_DETAIL           :evel:BD_DETAIL |          |

3. Analyze existing tree structure and determine where **updates** need to be made. Tree Viewer

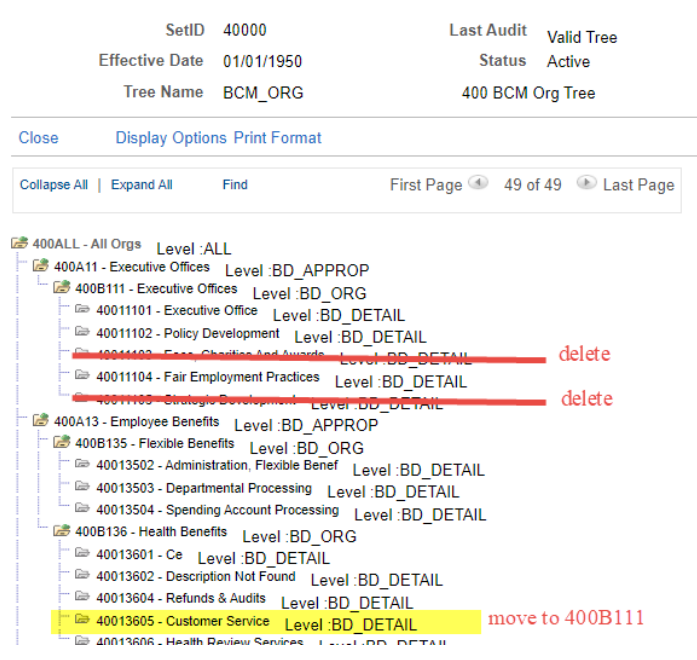

| 0BD019A_ANY_ORG_TREE | 48      |          |            |           |         |                                |
|----------------------|---------|----------|------------|-----------|---------|--------------------------------|
| SetID                | Tree    | Child    | Tree Level | Level     | Parent  | Child Descr                    |
| 40000                | BCM_ORG | 40011101 | 4          | BD_DETAIL | 400B111 | Executive Office               |
| 40000                | BCM_ORG | 40011102 | 4          | BD_DETAIL | 400B111 | Policy Development             |
| 40000                | BCM_ORG | 40011104 | 4          | BD_DETAIL | 400B111 | Fair Employment Practices      |
| 40000                | BCM_ORG | 40013502 | 4          | BD_DETAIL | 400B135 | Administration, Flexible Benef |
| 40000                | BCM_ORG | 40013503 | 4          | BD_DETAIL | 400B135 | Departmental Processing        |
| 40000                | BCM_ORG | 40013504 | 4          | BD_DETAIL | 400B135 | Spending Account Processing    |
| 40000                | BCM_ORG | 40013601 | 4          | BD_DETAIL | 400B136 | Ce                             |
| 40000                | BCM_ORG | 40013602 | 4          | BD_DETAIL | 400B136 | Description Not Found          |
| 40000                | BCM_ORG | 40013604 | 4          | BD_DETAIL | 400B136 | Refunds & Audits               |
| 40000                | BCM_ORG | 40013605 | 4          | BD_DETAIL | 400B111 | Customer Service               |
| 40000                | BCM_ORG | 40013606 | 4          | BD_DETAIL | 400B136 | Health Review Services         |
| 40000                | BCM_ORG | 40014701 | 4          | BD_DETAIL | 400B147 | Administration                 |
| 40000                | BCM_ORG | 40014702 | 4          | BD_DETAIL | 400B147 | Health Benefit Accounting      |
| 40000                | BCM_ORG | 40014703 | 4          | BD_DETAIL | 400B147 | Accounting And Audit Services  |
| 40000                | BCM_ORG | 40014704 | 4          | BD_DETAIL | 400B147 | Internal Audits                |
| 40000                | BCM_ORG | 40014705 | 4          | BD_DETAIL | 400B147 | Deferred Compensation          |
| 40000                | BCM_ORG | 40014801 | 4          | BD_DETAIL | 400B148 | Administration                 |
| 40000                | BCM_ORG | 40014802 | 4          | BD_DETAIL | 400B148 | General Services               |
| <b>7</b>             |         | K        |            |           |         |                                |

## 4. Make updates to 0BD019 Spreadsheet.

## 5. Add new values if applicable.

## Tree Viewer

| SetID                                                                                                    | 40000                                                                                                   | Last A                                                                  | udit  | Valid Tree       |
|----------------------------------------------------------------------------------------------------|----------------------------------------------------------------------------------------------------|-------------------------------------------------------------------------|-------|------------------|
| Effective Date                                                                                                    | 01/01/1950                                                                                              | St                                                                      | atus  | Active           |
| Tree Name                                                                                                    | BCM_ORG                                                                                                 | 400                                                                     | всм с | )rg Tree         |
| Close Display Optio                                                                                                    | ns Print Format                                                                                         |                                                                         |       |                  |
| Collapse All   Expand All                                                                                                    | Find                                                                                                    | First Page ④                                                            | 49 of | 49   Last Page   |
|                                                                                                    | evelopment Level<br>berition and awards<br>ployment Practices<br>- Development Level<br>is Level :BD_AP | BD_DETAIL<br>Lovel BD_DETAIL<br>Level BD_DETAIL<br>et DD_DETAIL<br>PROP |       | delete<br>delete |
| <ul> <li>2 400B135 - Flexible Ben</li> <li>2 40013502 - Adminis</li> <li>2 40013503 - Departn</li> <li>2 40013503 - Departn</li> </ul> | efits Level :BD_C<br>tration, Flexible Bene<br>nental Processing L                                      | DRG<br><sup>f</sup> Level :BD_DETAIL<br>.evel :BD_DETAIL                |       |                  |
| 40013004 - Speridin     40008136 - Health Bene     6 40013601 - Ce Le     6 40013602 - Descrip                                         | tits Level :BD_O<br>evel :BD_DETAIL<br>tion Not Found Lev                                               | Level :BD_DETAIL<br>RG<br>rel :BD_DETAIL                                |       | • A dd 40013505  |
| ← 20013604 - Refunds<br>← 20013605 - Custom<br>← 20013606 - Health F                                                                   | s&Audits Level:E<br><mark>er Service Level</mark> :I<br>Review Services Le                              | BD_DETAIL<br>BD_DETAIL 1<br>evel :BD_DETAIL                             | nove  | to 400B111       |

| 0BD019A_ANY_ORG_TREE | 48      |          |            |           |          |                                |
|----------------------|---------|----------|------------|-----------|----------|--------------------------------|
| SetID                | Tree    | Child    | Tree Level | Level     | Parent   | Child Descr                    |
| 40000                | BCM_ORG | 40011101 | 4          | BD_DETAIL | 400B111  | Executive Office               |
| 40000                | BCM_ORG | 40011102 | 4          | BD_DETAIL | 400B111  | Policy Development             |
| 40000                | BCM_ORG | 40011104 | 4          | BD_DETAIL | 400B111  | Fair Employment Practices      |
| 40000                | BCM_ORG | 40013502 | 4          | BD_DETAIL | 400B135  | Administration, Flexible Benef |
| 40000                | BCM_ORG | 40013503 | 4          | BD_DETAIL | 400B135  | Departmental Processing        |
| 40000                | BCM_ORG | 40013504 | 4          | BD_DETAIL | 400B135  | Spending Account Processing    |
| 40000                | BCM_ORG | 40013505 | 4          | BD_DETAIL | 400B135  | TEST BUDGET ADD                |
| 40000                | BCM_ORG | 40013601 | 4          | BD_DETAIL | 400B136  | Ce                             |
| 40000                | BCM_ORG | 40013602 | 4          | BD_DETAIL | 400B136  | Description Not Found          |
| 40000                | BCM_ORG | 40013604 | 4          | BD_DETAIL | 400B136  | Refunds & Audits               |
| 40000                | BCM_ORG | 40013605 | 4          | BD_DETAIL | 400B111  | Customer Service               |
| 40000                | BCM_ORG | 40013606 | 4          | BD_DETAIL | 400B136  | Health Review Services         |
| 40000                | BCM_ORG | 40014701 | 4          | BD_DETAIL | 400B147  | Administration                 |
| 40000                | BCM ORG | 40014702 | Л          | RD DETAIL | /00R1/17 | Health Renefit Accounting      |

6. Any new value needs to be added to PeopleSoft TeamWorks.

- a. Navigate: Set Up Financials/Supply Chain → Common Definitions → Design ChartFields → Define Values → ChartField Values
   b. Select the appropriate ChartField type.
   c. Click "Add a New Value" tab.

| Find an Exis | ting Value    | Add a New Va |
|--------------|---------------|--------------|
| *SetID 4     | 0000 <b>Q</b> | Q            |

- d. Add SetID and Value
- e. Complete Required Fields.

| SetID              | 40000           | Department   | 400B13505         |                  |                 |
|--------------------|-----------------|--------------|-------------------|------------------|-----------------|
| fective Date       |                 |              | Q    4            |                  | ▶ View All      |
| *Effective Date    | 01/01/1900      |              | Attributes        | Long Description | + -             |
| *Status            | Active ~        |              | Budgetary Only    |                  |                 |
| *Description       | TEST BUDGET ADD |              |                   |                  |                 |
| *Short Description | ТВА             |              |                   |                  |                 |
| Manager ID         | Q               | Manager Name |                   |                  |                 |
| Company            | ٩               |              |                   |                  |                 |
| ve Notify          |                 | Ad           | ld Update/Display | Include History  | Correct History |

f. Click "Save"

 Submit email request to SAO (<u>FSCM@SAO.GA.GOV</u>) for processing. Attach modified 0BD019 query and tree maintenance request form if applicable. (See note below) Subject Line: FY20XX NEW BUDGET TREE REQUEST

| 0BD019A_ANY_ORG_TREE | 48      |          |            |           |         |                                |
|----------------------|---------|----------|------------|-----------|---------|--------------------------------|
| SetID                | Tree    | Child    | Tree Level | Level     | Parent  | Child Descr                    |
| 40000                | BCM_ORG | 40011101 | 4          | BD_DETAIL | 400B111 | Executive Office               |
| 40000                | BCM_ORG | 40011102 | 4          | BD_DETAIL | 400B111 | Policy Development             |
| 40000                | BCM_ORG | 40011104 | 4          | BD_DETAIL | 400B111 | Fair Employment Practices      |
| 40000                | BCM_ORG | 40013502 | 4          | BD_DETAIL | 400B135 | Administration, Flexible Benef |
| 40000                | BCM_ORG | 40013503 | 4          | BD_DETAIL | 400B135 | Departmental Processing        |
| 40000                | BCM_ORG | 40013504 | 4          | BD_DETAIL | 400B135 | Spending Account Processing    |
| 40000                | BCM_ORG | 40013505 | 4          | BD_DETAIL | 400B135 | TEST BUDGET ADD                |
| 40000                | BCM_ORG | 40013601 | 4          | BD_DETAIL | 400B136 | Ce                             |
| 40000                | BCM_ORG | 40013602 | 4          | BD_DETAIL | 400B136 | Description Not Found          |
| 40000                | BCM_ORG | 40013604 | 4          | BD_DETAIL | 400B136 | Refunds & Audits               |
| 40000                | BCM_ORG | 40013605 | 4          | BD_DETAIL | 400B111 | Customer Service               |
| 40000                | BCM_ORG | 40013606 | 4          | BD_DETAIL | 400B136 | Health Review Services         |
| 40000                | BCM_ORG | 40014701 | 4          | BD_DETAIL | 400B147 | Administration                 |
| 40000                | BCM_ORG | 40014702 | 4          | BD_DETAIL | 400B147 | Health Benefit Accounting      |
| 40000                | BCM_ORG | 40014703 | 4          | BD_DETAIL | 400B147 | Accounting And Audit Services  |
| 40000                | BCM_ORG | 40014704 | 4          | BD_DETAIL | 400B147 | Internal Audits                |
| 40000                | BCM_ORG | 40014705 | 4          | BD_DETAIL | 400B147 | Deferred Compensation          |
| 40000                | BCM_ORG | 40014801 | 4          | BD_DETAIL | 400B148 | Administration                 |
| 40000                | BCM_ORG | 40014802 | 4          | BD_DETAIL | 400B148 | General Services               |
| 40000                | BCM_ORG | 40014803 | 4          | BD_DETAIL | 400B148 | Tion                           |
| 40000                | BCM_ORG | 40014804 | 4          | BD_DETAIL | 400B148 | Payroll Certification          |
| 40000                | BCM_ORG | 40014805 | 4          | BD_DETAIL | 400B148 | Contracts & Procurement        |
|                      |         |          |            |           |         |                                |

**PLEASE NOTE:** THE EXAMPLE ABOVE IS REGARDING THE BCM\_ORG TREE. IF YOU ARE SUBMITTING A REQUEST FOR THE BCM\_FUND\_SRC TREE BE SURE TO INCLUDE THE STANDARD TREE MAINTENANCE REQEUST FORM THAT INCLUDES ANY NEW FUND SOURCE VALUES.

ALL NEW FUND SOURCE VALUE REQUIRE ADDITIONAL APPROVAL FROM SAO REPORTING.

- 8. SAO will respond with service request number and further tree DRAFT review and Approval as needed.
- 9. Once finalized, data is available for AOB budget load by agency.

**QUESTIONS:** SAO Customer Service Center (CSC) - Financials 404-657-3956 or 888-896-7771 fscm@sao.ga.go